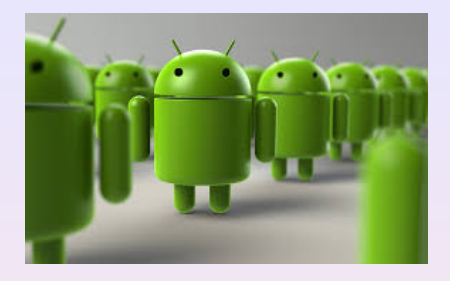

Java and Android Concurrency

# Introduction to Android Programming

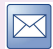

fausto.spoto@univr.it

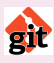

git@bitbucket.org:spoto/java-and-android-concurrency.git

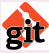

git@bitbucket.org:spoto/factorization-client.git

Native Android programming is performed is Java. Most people think it is consequently simple UI design with little underlying logic

In reality, Android applications must

- support different devices and orientations
- make heavy use of concurrency
- deal with components that are created and destroyed by the framework

Some of this material has been taken from:

- https://developer.android.com/training/index.html
- Head First Design Patterns, 2004, O'Reilly Media
- Android Programming: The Big Nerd Ranch Guide, 2015, Financial Times/Prentice Hall

# User Interfaces: The Composite Pattern

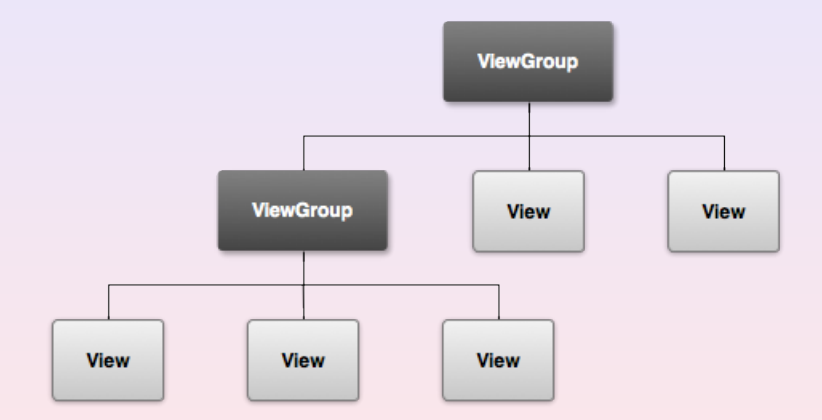

# Example of Relative Layout

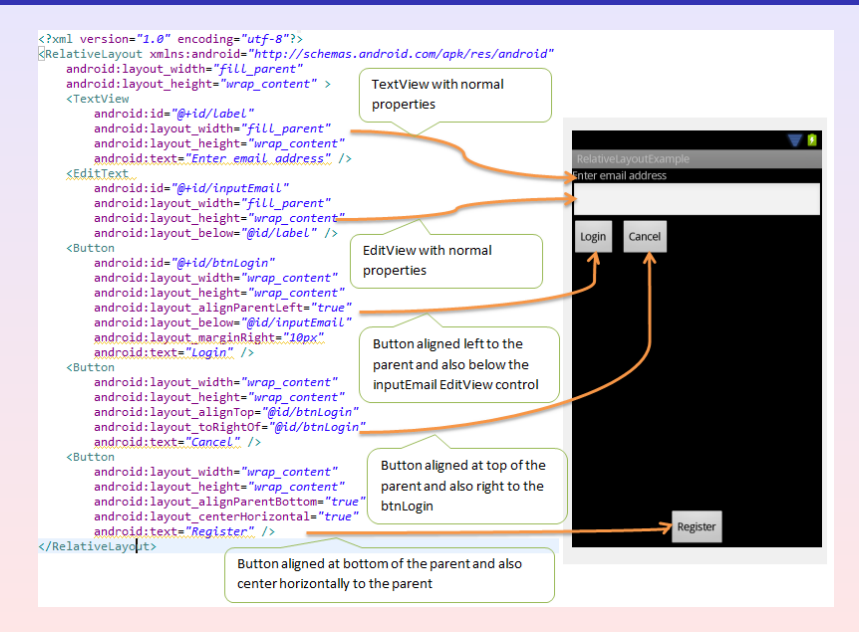

# Example of Linear Layout

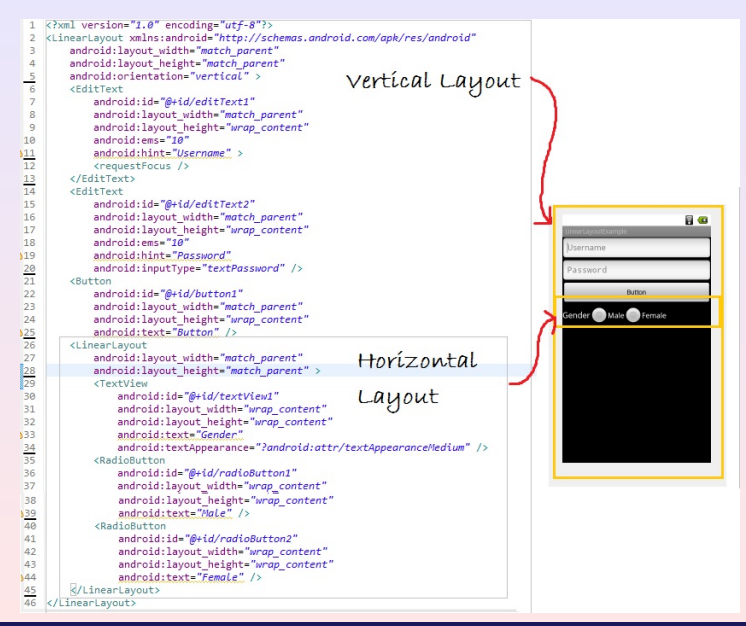

Fausto Spoto

# The First Version of our Activity

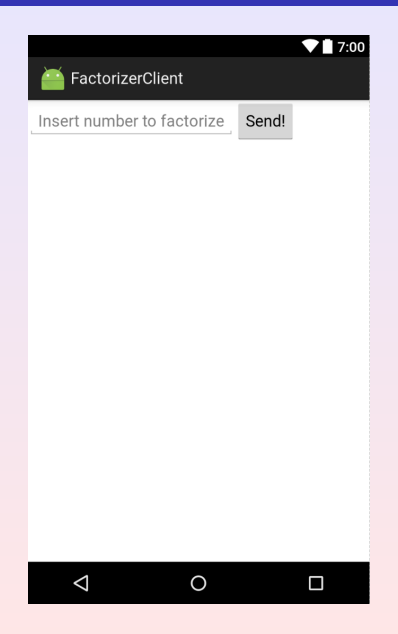

Fausto Spoto

package it.univr.android.factorizerclient;

```
import android.app.Activity;
import android.os.Bundle;
```

public class FactorizerActivity extends Activity {

```
@Override
protected void onCreate(Bundle savedInstanceState) {
    super.onCreate(savedInstanceState);
    setContentView(R.layout.activity_factorizer);
}
```

# User Interfaces: Declarative Definition in XML

File res/layout/activity\_factorizer.xml

```
<?xml version="1.0" encoding="utf-8"?>

<LinearLayout

xmlns:android="http://schemas.android.com/apk/res/android"

xmlns:tools="http://schemas.android.com/tools"

android:orientation="horizontal"

android:layout_width="match_parent"

android:layout_height="wrap_content"

tools:context="it.univr.android.factorizerclient.FactorizerActivity">
```

```
<EditText
```

```
android:id="@+id/insert_number"
android:layout_width="wrap_content"
android:layout_height="wrap_content"
android:hint="Insert number to factorize"/>
```

```
<Button
```

```
android:id="@+id/send_number"
android:layout_width="wrap_content"
android:layout_height="wrap_content"
android:text="Send!" />
```

#### </LinearLayout>

Fausto Spoto

```
File res/values/strings.xml
```

```
<resources>
        <string name="app_name">FactorizerClient</string>
        <string name="insert_number_hint">Insert number to factorize</string>
        <string name="button_send">Send!</string>
        </resources>
```

# Using String Resources

File res/layout/activity\_factorizer.xml

```
<?xml version="1.0" encoding="utf-8"?>

<LinearLayout

xmlns:android="http://schemas.android.com/apk/res/android"

xmlns:tools="http://schemas.android.com/tools"

android:orientation="horizontal"

android:layout_width="match_parent"

android:layout_height="match_parent"

tools:context="it.univr.android.factorizerclient.FactorizerActivity">
```

```
<EditText

android:id="@+id/insert_number"

android:layout_width="wrap_content"

android:layout_height="wrap_content"

android:hint="@string/insert_number_hint"/>
```

```
<Button
```

```
android:layout_width="wrap_content"
android:layout_height="wrap_content"
android:text="@string/button send" />
```

```
</LinearLayout>
```

# Add a Factorization Result and Center

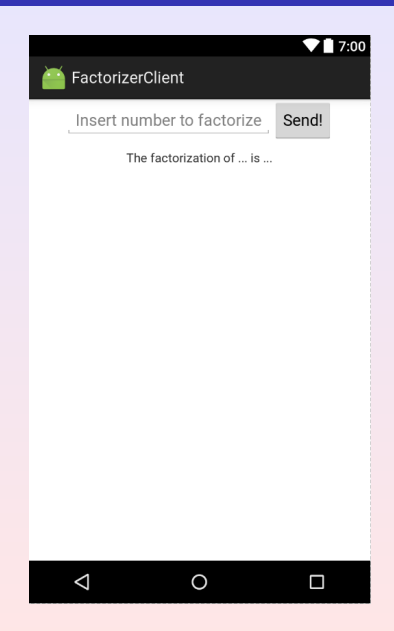

```
File res/layout/activity_factorizer.xml
<?xml version="1.0" encoding="utf-8"?>
<LinearLayout
    xmlns:android="http://schemas.android.com/apk/res/android"
    xmlns:tools="http://schemas.android.com/tools"
    android:orientation="vertical"
    android:layout width="match parent"
    android:layout height="match parent"
    tools:context="it.univr.android.factorizerclient.FactorizerActivity">
    <LinearLayout...>
    <TextView
        android:id="@+id/factorization"
        android:layout width="match parent"
        android:layout height="wrap content"
```

```
android:layout_marginTop="10dp"
android:gravity="center horizontal" />
```

</LinearLayout>

```
public class FactorizerActivity extends Activity {
    private TextView factorization:
    private EditText insertNumber;
    private Button send;
    @Override
    protected void onCreate(Bundle savedInstanceState) {
        super.onCreate(savedInstanceState);
        setContentView(R.layout.activity factorizer);
        factorization = (TextView) findViewById(R.id.factorization);
        insertNumber = (EditText) findViewById(R.id.insert number);
        send = (Button) findViewById(R.id.send number);
        send.setOnClickListener(view -> factorize());
```

# Wire the Calculation of the Factorization

```
private void factorize() {
    try {
        BigInteger n = new BigInteger(insertNumber.getText().toString());
        if (n.compareTo(TWO) < 0)</pre>
            throw new NumberFormatException();
        factorization.setText
            ("the factorization of " + n + " is " + Arrays.toString(factor(n)));
    catch (NumberFormatException e) {
        factorization.setText("please insert a number greater than 1"):
}
private final static BigInteger TWO = new BigInteger(new byte[] { 2 });
protected BigInteger[] factor(BigInteger number) {...}
```

# Useful Android Studio Tricks

## Activate Java 8

Modify the module build.gradle as follows:

```
android {
  compileSdkVersion 25
  . . .
  defaultConfig {
    . . .
    jackOptions {
      enabled true
  compileOptions {
    targetCompatibility 1.8
    sourceCompatibility 1.8
```

# Useful Android Studio Tricks

## Make Android Studio add all missing imports

- For Windows/Linux, go to File ⇒ Settings ⇒ Editor ⇒ General ⇒ Auto Import ⇒ Java and make the following changes:
  - Change Insert imports on paste value to All
  - 2 mark Add unambigious imports on the fly option as checked
- On a Mac, do the same thing in Android Studio ⇒ Preferences

#### Use @UiThread and @WorkerThread annotations

Modify the module build.gradle as follows:

```
dependencies {
   compile 'com.android.support:support-annotations:25.1.0'
   compile 'net.jcip:jcip-annotations:1.0'
   compile 'net.jcip:jcip-annotations:1.0'
```

Hardcoded strings cannot be localized:

Instead, we can use symbolic reference to string resources and provide distinct resource files for different countries. The first step is to replace all hardcoded strings with string resources:

```
res/values/strings.html
<string name="insert_at_least_2">
    please insert a number greater than 1</string>
    <string name="factorization_message">
        the factorization_message">
        the factorization of %1$s is %2$s</string>
```

```
private void factorize() {
  trv {
    BigInteger n = new BigInteger(insertNumber.getText().toString()
    if (n.compareTo(TWO) < 0)</pre>
      throw new NumberFormatException();
    factorization.setText(getResources().getString
      (R.string.factorization_message,
       n, Arrays.toString(factor(n))); // <- arguments</pre>
  }
  catch (NumberFormatException e) {
    factorization.setText
      (getResources().getString(R.string.insert_at_least_2));
```

File res/values/strings.xml is used by default, but one can provide distinct versions of the same file for different countries:

### res/values-it/strings.xml

#### <resources> <string name="app\_name">FactorizerClient</string> <string name="insert\_number\_hint">Inserisci il numero da fattorizzare</string> <string name="button\_send">Invia!</string> <string name="insert\_at\_least\_2">per favore inserisci un numero maggiore di 1</string> <string name="factorization\_message">la fattorizzazione di %1\$s è %2\$s</string> </resources>

Android will automatically select at runtime the right resource file according to the country set on the device when the app is running

Switch to tag local to see the application code as it is up to this point: git checkout local

Later, you can switch to other tags or come back to the latest version of the code:

git checkout master

Computing the factorization might take many seconds

Method onCreate() is called in the EDT, hence it is a @UiThread method:

- while the factorization is in progress, the UI freezes
- if this takes too long, an Application Not Responding (ANR) message might appear, allowing the user to stop the app

| Hello World is | n't responding. |
|----------------|-----------------|
| Do you want t  | to close it?    |
| Wait           | ок              |

# We Need a Worker Thread

## Android has the java.lang.Thread class, but

- threads have no native way of reporting their work back to the EDT
- Ithreads have no native support for progress updates
- threads cannot specify an executor
- threads do not increase the rank of the application

Rather than threads, Android uses other specific classes. The simplest class is android.os.AsyncTask<Params, Progress, Result>:

public class AsyncTask<Params, Progress, Result> {
 @UiThread AsyncTask<...> execute(Params... params);
 @UiThread void on PreExecute();
 @WorkerThread Result doInBackground(Params... params);
 @UiThread void onProgressUpdate(Progress... values);
 @UiThread void onPostExecute(Result result);

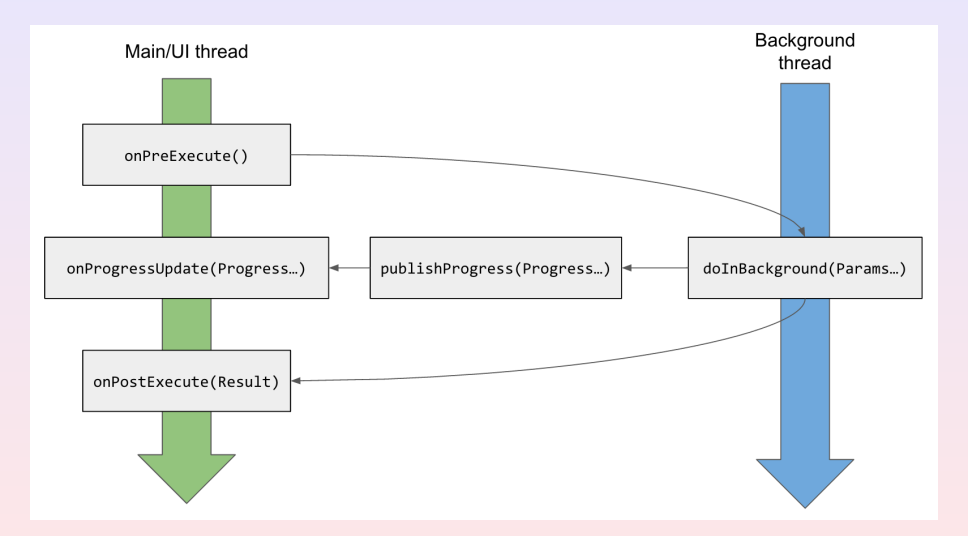

```
private void factorize() {
    try {
        BigInteger n = new BigInteger(insertNumber.getText().toString());
        if (n.compareTo(TWO) < 0)
            throw new NumberFormatException();
        send.setEnabled(false);
        new Factorizer(n).execute(n);
    }
    catch (NumberFormatException e) {
        factorization.setText("please insert a number greater than 1");
    }
}</pre>
```

```
private class Factorizer extends AsyncTask<BigInteger, Void, BigInteger[]> {
    private final BigInteger n;
    private Factorizer(BigInteger n) {
        this.n = n:
   @Override @WorkerThread
    protected BigInteger[] doInBackground(BigInteger... args) {
        return factor(args[0]);
    }
   @Override @UiThread
    protected void onPostExecute(BigInteger[] factors) {
        factorization.setText(getResources().getString
            (R.string.factorization message, n, Arrays.toString(factors)));
        send.setEnabled(true);
    }
   @WorkerThread
   private BigInteger[] factor(BigInteger number) {...}
}
```

Switch to tag asynctask to see the application code as it is up to this point:

git checkout asynctask

Later, you can switch to other tags or come back to the latest version of the code:

git checkout master

- Add logging at the beginning of doInBackground and at the end of onPostExecute
- Ask for the factorization of 1234533345678912, which takes around 10 seconds
- or rotate the device
- verify on the logs that the computation has finished

### Where is the result gone?

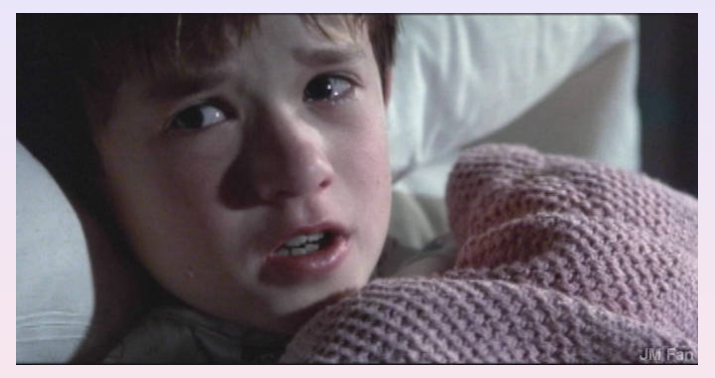

"I see dead activities"

## Never talk to dead activities

# Activities: UI Screens with a Lifecycle

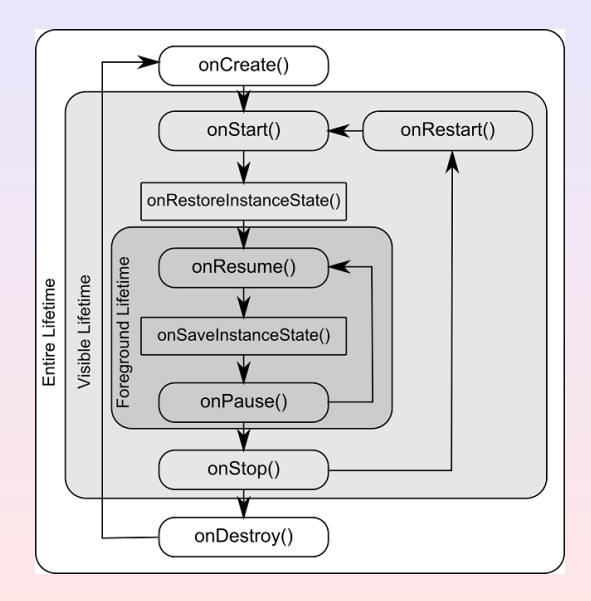

# The Problem: Do not Report Back to a Dead Activity

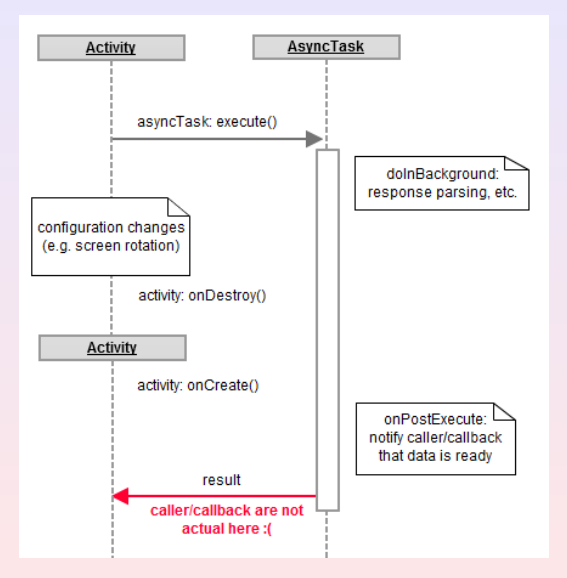

### We have violated the Single Responsibility Principle

A class should have a single responsibility, hence it should have a single reason to change

An activity has the resposnibility of being a graphical view. It is not

- a controller computing factorizations
- a model storing the result of the last factorization

We need to move away concerns from the activity. Let us go back to the  $\mathsf{MVC}$  pattern

# The Model/View/Controller Design Pattern

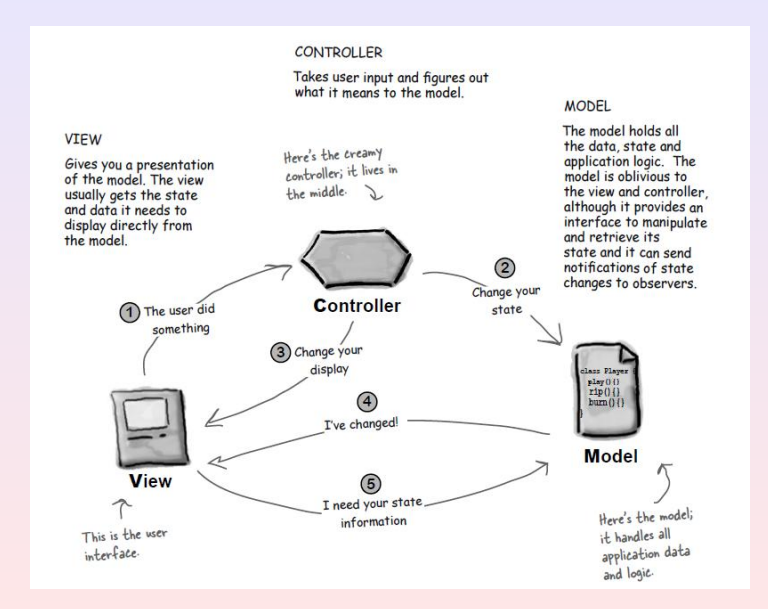

# The MVC Triple (Identical to That for Swing)

```
@ThreadSafe
public class MVC {
   public final Model model;
   public final Controller controller;
   private final List<View> views = new CopyOnWriteArrayList<>();
   public MVC(Model model, Controller controller) {
     this.model = model;
     this.controller = controller;
   }
}
```

```
model.setMVC(this);
controller.setMVC(this);
```

}

```
public void register(View view) { views.add(view); }
```

```
public void unregister(View view) { views.remove(view); }
```

```
public interface ViewTask {
   void process(View view);
}
```

```
public void forEachView(ViewTask task) {
  for (View view: views)
    task.process(view);
```

# The Model Stores the Last Factorization

```
@ThreadSafe
public class Model {
  private MVC mvc;
  private BigInteger n;
  private BigInteger[] factors;
  public void setMVC(MVC mvc) { this.mvc = mvc; }
  @UiThread public void storeFactorization(BigInteger n, BigInteger[] factors) {
    this.n = n:
    this.factors = factors.clone():
    mvc.forEachView(View::onModelChanged);
  }
  @UiThread public BigInteger getLastFactorizedNumber() {
    return n:
  }
  @UiThread public BigInteger[] getLastFactorization() {
    return factors.clone();
```
### The Controller Performs the Factorization

```
OThreadSafe public class Controller {
 private MVC mvc;
 public void setMVC(MVC mvc) { this.mvc = mvc; }
  @UiThread public void factorize(BigInteger n) {
   new Factorizer(n).execute(n);
  }
  private class Factorizer extends AsyncTask<BigInteger, Void, BigInteger[]> {
   private final BigInteger n;
   @UiThread private Factorizer(BigInteger n) { this.n = n; }
   Override OverRerThread
   protected BigInteger[] doInBackground(BigInteger... args) {
     return factor(args[0]);
    Olverride OliThread
   protected void onPostExecute(BigInteger[] factors) {
     mvc.model.storeFactorization(n, factors);
    }
   @WorkerThread private BigInteger[] factor(BigInteger number) { ... }
```

```
public interface View {
    @UiThread void onModelChanged();
}
```

#### The FactorizerActivity is Our View Now

```
public class FactorizerActivity extends Activity implements View {
  . . .
  @Override @UiThread protected void onStart() {
   super.onStart();
   mvc.register(this);
   onModelChanged();
  }
  @Override @UiThread protected void onStop() {
   mvc.unregister(this); // this allows dead activities to be garbage collected
   super.onStop();
  @Override @UiThread public void onModelChanged() {
   BigInteger n = mvc.model.getLastFactorizedNumber();
    if (n == null) // no factorization up to now
     return:
   BigInteger[] factors = mvc.model.getLastFactorization();
   factorization.setText(getResources().getString
      (R.string.factorization_message, n, Arrays.toString(factors)));
    send.setEnabled(true);
  }
```

```
public class FactorizerActivity extends Activity implements View {
  . . .
  @UiThread private void factorize() {
    trv {
      BigInteger n = new BigInteger(insertNumber.getText().toString());
      if (n.compareTo(TWO) < 0)
        throw new NumberFormatException();
      send.setEnabled(false);
      mvc.controller.factorize(n);
    catch (NumberFormatException e) {
      factorization.setText(getResources().getString(R.string.insert_at_least_2));
```

# Where do We Create and Store the MVC Triple?

A running Android application has an android.app.Application context where shared, application-wide *global* data can be stored

```
redefine it into our specific application class:
   public class FactorizerApplication extends Application {
     private MVC mvc;
     @Override public void onCreate() {
       super.onCreate();
       mvc = new MVC(new Model(), new Controller());
     }
     public MVC getMVC() {
       return mvc;
     }
   }
Specify that class for our app, inside AndroidManifest.xml:
    <application
      android:name=".FactorizerApplication"
      ... >
```

Switch to tag mvc to see the application code as it is up to this point:

git checkout mvc

Later, you can switch to other tags or come back to the latest version of the code:

git checkout master

Instead of letting our little phone compute the factorization, let us query a remote factorization server, such as that implemented through a servlet on Heroku

#### Separation of concerns rocks

Thanks to separation of concerns, this just amounts to modifying the controller, by letting its factor() method contact the servlet instead of perform the factorization

# The New Controller

```
@WorkerThread private BigInteger[] factor(BigInteger number) {
  try {
    URL url = new URL(SERVER + number);
    URLConnection conn = url.openConnection();
    String answer = "", line;
    BufferedReader in = null;
    trv {
      in = new BufferedReader(new InputStreamReader(conn.getInputStream()));
      while ((line = in.readLine()) != null)
        answer += line:
    finally {
      if (in != null)
        in.close();
    answer = answer.substring(1, answer.length() - 1);
    String[] numbers = answer.split(",");
    BigInteger[] result = new BigInteger[numbers.length];
    for (int pos = 0; pos < numbers.length; pos++)</pre>
      result[pos] = new BigInteger(numbers[pos].trim());
    return result:
  catch (IOException e) { return new BigInteger[0]; }
```

Add to AndroidManifest.xml:

```
<uses-permission
android:name="android.permission.INTERNET" />
<uses-permission
android:name="android.permission.ACCESS_NETWORK_STATE" />
```

Switch to tag remote to see the application code as it is up to this point: git checkout remote

Later, you can switch to other tags or come back to the latest version of the code:

git checkout master

# Add a Factorizations Counter Turned On-Off from Menu

| 🚞 FactorizerClient                            |       | M |
|-----------------------------------------------|-------|---|
| 12344                                         | Send! |   |
| the factorization of 12344 is [2, 2, 2, 1543] |       |   |
| factorizations up to now: #                   | 3     |   |

This require two extra pieces of information:

- if the counter should be shown or not
- how many factorizations have been performed up to now

These pieces of information are related to the status and the history of the view, they are *not* related to the data model

They should be put in the view, not in the model

public class FactorizerActivity extends Activity implements View {

...
// view state
private boolean isCountOn;
private int factorizationsCount;

### Let the Activity Report the Counter if Required

```
public class FactorizerActivity extends Activity implements View {
  . . .
  Olverride OlliThread
  public void onModelChanged() {
    . . .
    updateCounter();
  }
  @UiThread private void updateCounter() {
    if (isCountOn)
      counter.setText(getResources().getString
        (R.string.factorizations_up_to_now, factorizationsCount));
      else
        counter.setText(""):
  }
  @UiThread private void factorize() {
    . . .
    factorizationsCount++;
    . . .
```

#### res/menu/activity\_factorizer.xml

```
<?xml version="1.0" encoding="utf-8"?>
```

<menu xmlns:android="http://schemas.android.com/apk/res/android">

#### <item

```
android:id="@+id/menu_item_show_counter"
android:title="@string/show_counter"
android:icon="@android:drawable/ic_media_next"
android:showAsAction="ifRoom|withText" />
</menu>
```

### Add the Menu to the Activity

public class FactorizerActivity extends Activity implements View {

```
...
@Override @UiThread
public boolean onCreateOptionsMenu(Menu menu) {
   super.onCreateOptionsMenu(menu);
   getMenuInflater().inflate(R.menu.activity_factorizer, menu);
   return true; // show the menu
}
```

```
@Override @UiThread
public boolean onOptionsItemSelected(MenuItem item) {
    if (item.getItemId() == R.id.menu_item_show_counter) {
        isCountOn = !isCountOn;
        updateCounter();
        return true;
    }
    else
        return super.onOptionsItemSelected(item);
```

Play with the app for a while, turn the counter on, then rotate the device

The factorization counter gets hidden and reset to 0

The view instance state fields get reset to their default value at activity destruction/recreation

We need a way to save the view instance state at destruction time and to recover it at recreation

#### Save and Recover the Instance State of the View

```
public class FactorizerActivity extends Activity implements View {
  . . .
  private final static String TAG = FactorizerActivity.class.getName();
  Olverride OUiThread
  protected void onCreate(Bundle savedInstanceState) {
    . . .
    if (savedInstanceState != null) {
      isCountOn = savedInstanceState.getBoolean(TAG + "isCountOn");
      factorizationsCount = savedInstanceState.getInt(TAG + "factorizationsCount");
  QOverride QUiThread
  protected void onSaveInstanceState(Bundle outState) {
    super.onSaveInstanceState(outState);
    outState.putBoolean(TAG + "isCountOn", isCountOn);
    outState.putInt(TAG + "factorizationsCount", factorizationsCount);
  . . .
```

Switch to tag menu to see the application code as it is up to this point: git checkout menu

Later, you can switch to other tags or come back to the latest version of the code:

git checkout master

#### Exercise

#### A Chat Client in Android

Write a new Android appplication whose only activity has

- an edit text view for inserting the author
- an edit text view for inserting a message
- a send button to send the author/message pair to the chat servlet at https://mysterious-escarpment-70352.herokuapp.com/ through the AddMessage?author=AA&text=TT path
- Verify that messages are actually stored in the server, by pointing a browser to the ListMessages?howmany=XX path
- Add a menu to the app, with an item that reloads the last 10 messages from the server and reports them inside another text view

#### Use the MVC design pattern

## Addition of a Second Activity

Let us add a menu button that starts a new activity, showing the list and time of the latest factorizations performed with the application:  $\square$   $\bigcirc$ 

| FactorizerClient                                             |
|--------------------------------------------------------------|
| 12 -> [2, 2, 3]<br>Apr 24, 2017, 17:44:40                    |
| 455 -> [5, 7, 13]<br>Apr 24, 2017, 17:44:48                  |
| 455 -> [5, 7, 13]<br>Apr 24, 2017, 17:44:49                  |
| 45 -> [3, 3, 5]<br>Apr 24, 2017, 17:44:51                    |
| 273 -> [3, 7, 13]<br>Apr 24, 2017, 17:44:55                  |
| 256 -> [2, 2, 2, 2, 2, 2, 2, 2, 2]<br>Apr 24, 2017, 17:44:58 |
| 255 -> [3, 5, 17]<br>Apr 24, 2017, 17:45:00                  |
| 2557 -> [2557]<br>Apr 24, 2017, 17:45:02                     |
| 845 -> [5, 13, 13]<br>Apr 24, 2017, 17:45:07                 |
| 456 -> [2, 2, 2, 3, 19]<br>Apr 24, 2017, 17:45:12            |
| 135 -> [3, 3, 3, 5]<br>Apr 24, 2017, 17:45:15                |
| 1355 -> [5, 271]<br>Apr 24, 2017, 17:45:17                   |
| 2456 -> [2, 2, 2, 307]                                       |
|                                                              |

```
CImmutable public static class Factorization {
 private final BigInteger n;
 private final BigInteger[] factors;
 private final Date when;
 private final static DateFormat format
   = new SimpleDateFormat("MMM d, yyyy, HH:mm:ss");
 private Factorization(BigInteger n, BigInteger[] factors) {
   this.n = n:
   this.factors = factors.clone();
   this.when = new Date():
 public BigInteger getFactorizedNumber() { return n; }
 public BigInteger[] getFactors() { return factors.clone(); }
 @Override public String toString() {
   return n + " -> " + Arrays.toString(factors) + "\n" + format.format(when);
```

# Modifications to the Model

```
@ThreadSafe public class Model { ...
 private final @GuardedBy("itself") LinkedList<Factorization> factorizations
   = new LinkedList<>();
  private final static int MAX_FACTORIZATIONS = 20;
 public void storeFactorization(BigInteger n, BigInteger[] factors) {
   synchronized (factorizations) {
      if (factorizations.size() >= MAX_FACTORIZATIONS)
        factorizations.removeFirst():
      factorizations.add(new Factorization(n, factors));
   mvc.forEachView(View::onModelChanged);
  public Factorization getLastFactorization() {
    synchronized (factorizations) {
     return factorizations.isEmpty() ? null : factorizations.getLast();
  public Factorization[] getFactorizations() {
    synchronized (factorizations) {
     return factorizations.toArray(new Factorization[factorizations.size()]);
```

# Posting Runnables on the EDT

Since the model has been made thread-safe without thread confinement, calls to forEachView happen on any thread now:

public void storeFactorization(BigInteger n, BigInteger[] factors)
...

```
mvc.forEachView(View::onModelChanged);
```

Hence we must post them to the EDT now: in the MVC triple we edit:

```
public void forEachView(ViewTask task) {
    // run a Runnable in the UI thread
    new Handler(Looper.getMainLooper()).post(() -> {
    for (View view: views)
        task.process(view);
    });
}
```

}

In file res/menu/activity\_fractorizer.xml:

```
<?xml version="1.0" encoding="utf-8"?>
<menu xmlns:android="http://schemas.android.com/apk/res/android">
  <item
    android:id="@+id/menu_item_show_counter"
    android:title="@string/show_counter"
    android:icon="@android:drawable/ic_media_next"
    android:showAsAction="ifRoom|withText" />
  <item
    android:id="@+id/menu_item_show_last_factorizations"
    android:title="@string/show_factorizations_list"
    android:icon="@android:drawable/ic_menu_recent_history"
    android:showAsAction="ifRoom|withText" />
</menu>
```

```
In file FactorizerActivity.java:
```

```
@Override @UiThread
public boolean onOptionsItemSelected(MenuItem item) {
    if (item.getItemId() == R.id.menu.item.show_counter) { ... }
    else if (item.getItemId() == R.id.menu.item.show_last_factorizations) {
    HistoryActivity.start(this); // replaces the current activity
    return true;
    }
    else
    return super.onOptionsItemSelected(item);
}
```

### The New Activity

public class HistoryActivity extends ListActivity implements View {
 private MVC mvc;

```
public static void start(Context parent) {
   parent.startActivity(new Intent(parent, HistoryActivity.class));
}
@Override @UiThread
protected void onCreate(Bundle savedInstanceState) { like FactorizerActivity }
```

```
@Override @UiThread
protected void onStart() { like FactorizerActivity }
```

```
@Override @UiThread
protected void onStop() { like FactorizerActivity }
```

```
@Override @UiThread
public void onModelChanged() {
    ArrayAdapter<Model.Factorization> adapter = new ArrayAdapter<>
    (this, android.R.layout.simple_list_item_1, mvc.model.getFactorizations());
    setListAdapter(adapter);
```

### Starting Activities through Intents

Activities can be started in order to respond to the need of fulfilling an *intent*. Intents in Android specify a goal to be achieved. Intent resolution is a complex and abstract process. Here, we just use the simplest intent: one that explicitly specifies the activity that must be run:

context.startActivity(new Intent(context, ActivityClass.class))

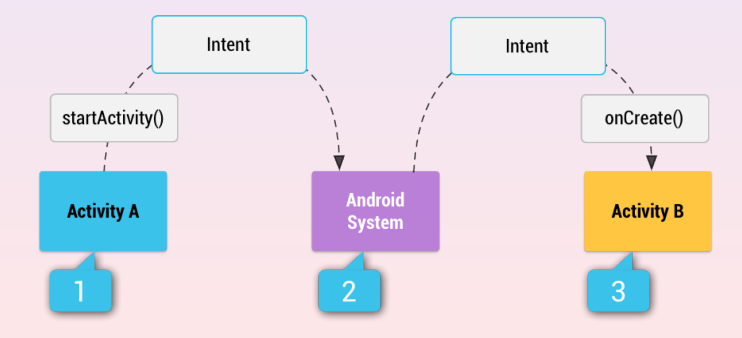

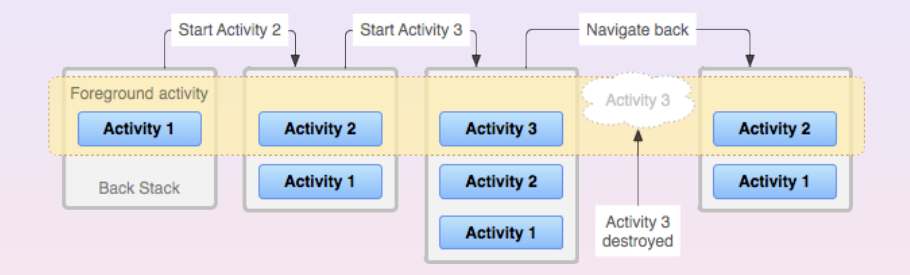

Activities in the back stack are kept until they are explicitly destroyed through the back button of the phone, unless the system needs to reclaim memory, in which case they can be destroyed earlier

## Android Buttons

#### Android devices normally have three soft buttons:

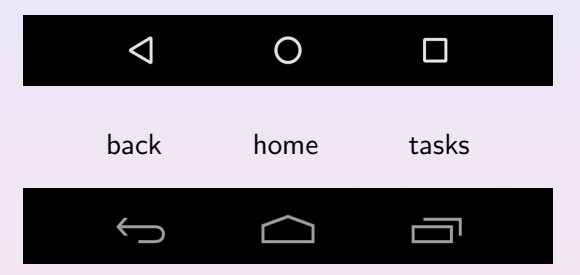

- back: destroy the current activity, go back to the previous one in the back stack, which becomes the new current activity. If instead the current activity was the only one in the back stack, destroy the whole application as well
- home: show the home screen. If the user comes back to the application later, show the current activity again

Switch to tag history to see the application code as it is up to this point: git checkout history

Later, you can switch to other tags or come back to the latest version of the code:

git checkout master

#### Exercise

#### A Flickr Client in Android

- obtain your Flickr API key at https://www.flickr.com/services/api/misc.api\_keys.html
- **2** Write a new Android appplication with two activities:
  - the first activity allows the user to insert a search string. When the Send! button is clicked, the second activity is shown instead
  - the second activity lists the names and URL of the last 50 Flickr pictures related to that search. For that, use the Flickr API method https://api.flickr.com/services/rest?method=flickr. photos.search&api\_key=KEY&text=string&extras=url\_z, description,tags&per\_page=50 and parse the resulting XML
  - you can see the documentation of the above API method at https: //www.flickr.com/services/api/flickr.photos.search.html

#### Use the MVC design pattern

# Android Priority Pyramid

Android destroyes applications to reclaim memory, starting with applications whose components are closer to the bottom of the following pyramid:

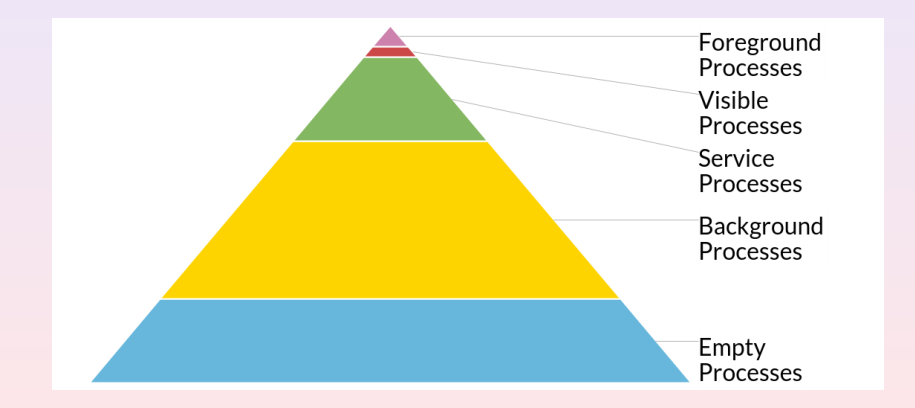

### Android Components

Android applications are composed of four kinds of components: activities views interacting with the user services high-priority background processes content providers abstract presentations of a data source broadcast receivers listeners to external events

The priority of a running Android application is the highest priority among those of its active components

#### Threads and ASyncTasks are not components

Background threads do not contribute to the determination of the priority of an Android application. A running thread or ASyncTask gives an application the *background processes* priority, which is very low

Delegating background tasks to threads or ASyncTasks may lead to the OS destroying the app although its background threads are doing useful work

# Running Background Processes inside a Component

The priority of a background task can be increased if it is run inside a service component. The Android library provides a simplified service implementation, called IntentService:

- the client calls startService(intent), where intent must target the intent service and specify the task
- the intent is put into an intent queue
- intents are removed from the queue and executed sequentially on a worker thread

#### IntentService

Tasks are executed sequentially. There is a single executor per intent service instance. The executor has middle priority

#### **ASyncTasks**

Tasks are executed sequentially. There is a single executor per application. This choice has changed over time and can be modified by the programmer. The executor has low priority

```
public class FactorizationService extends IntentService {
  private final static String ACTION_FACTORIZE = "factorize";
 private final static String PARAM_N = "n";
  // called by the OS. Must be public and with no args
  public FactorizationService() {
   super("factorization service");
  }
  static void factorize(Context context, BigInteger n) {
   // pack the task into the intent, target the FactorizationService
   Intent intent = new Intent(context, FactorizationService.class);
    intent.setAction(ACTION_FACTORIZE);
    intent.putExtra(PARAM_N, n);
   // put the intent in the queue
```

```
context.startService(intent);
```

}

```
@WorkerThread
protected void onHandleIntent(Intent intent) {
   switch (intent.getAction()) {
    case ACTION_FACTORIZE:
      BigInteger n = (BigInteger) intent.getSerializableExtra(PARAM_N);
      BigInteger[] factors = factor(n); // our old friend, calls the servlet
      MVC mvc = ((FactorizerApplication) getApplication()).getMVC();
      mvc.model.storeFactorization(n, factors); // runs on the worker thread
      break;
```
```
public class Controller {
  private MVC mvc; // unused, maybe in the future....
  public void setMVC(MVC mvc) {
    this.mvc = mvc;
  @UiThread
  public void factorize(Context context, BigInteger n) {
    FactorizationService.factorize(context, n);
```

#### <application</pre>

```
• • •
```

<service android:name=".controller.FactorizationService" />
</application>

Remember that an intent service has a single executor per instance:

tasks are executed in sequence, on a single worker thread

What if we want to run more tasks in parallel, on distinct worker threads?

- extend ExecutorIntentService instead of IntentService
- 2 implement its method

protected ExecutorService mkExecutorService()

tasks will be scheduled on the executor service returned by the above method

#### public class FactorizationService extends ExecutorIntentService {

```
...
@Override
protected ExecutorService mkExecutorService() {
  return Executors.newFixedThreadPool(10);
}
```

. . .

Switch to tag intent\_service to see the application code as it is up to this point:

git checkout intent\_service

Later, you can switch to other tags or come back to the latest version of the code:

git checkout master

#### A Flickr Client in Android

Modify your Flickr client so that search and parsing of the XML is performed in a background task supported by an IntentService

|                  |                                        |                    |                             | 10:38                    |
|------------------|----------------------------------------|--------------------|-----------------------------|--------------------------|
| FactorizerClient |                                        |                    | SHOW FACTORIZATIONS COUNTER | SHOW LAST FACTORIZATIONS |
|                  | 1743385333312                          | Send!              |                             |                          |
| the factoriza    | ation of 1743385333312 is [2, 2, 2, 2, | 2, 2, 7, 36137, 10 | 7687]                       |                          |
|                  | factorizations up to now: #7           |                    |                             |                          |
|                  |                                        |                    |                             |                          |
|                  |                                        |                    |                             |                          |
|                  |                                        |                    |                             |                          |
|                  |                                        |                    |                             |                          |
|                  |                                        |                    |                             |                          |
|                  |                                        |                    |                             |                          |
|                  |                                        |                    |                             |                          |
|                  |                                        |                    |                             |                          |
|                  |                                        |                    |                             |                          |
|                  |                                        |                    |                             |                          |
|                  |                                        |                    |                             |                          |
|                  |                                        |                    |                             |                          |
|                  |                                        |                    |                             |                          |
|                  |                                        |                    |                             |                          |
|                  |                                        |                    |                             |                          |
|                  |                                        |                    |                             |                          |
|                  |                                        |                    |                             |                          |
|                  | 0                                      |                    |                             |                          |

## Let's Go Tablet!

|                                                                                    |   |   | 🍟 🛿 10:39 |
|------------------------------------------------------------------------------------|---|---|-----------|
| FactorizerClient                                                                   |   |   |           |
| 123 -> [3, 41]<br>Apr 28, 2017, 10:36:52                                           |   |   |           |
| 12355 -> [5, 7, 353]<br>Apr 28, 2017, 10:36:57                                     |   |   |           |
| 74338545 -> [3, 5, 19, 109, 2393]<br>Apr 28, 2017, 10:37:06                        |   |   |           |
| 7433853333 -> [3, 2477951111]<br>Apr 28, 2017, 10:37:10                            |   |   |           |
| 743385333311 -> [743385333311]<br>Apr 28, 2017, 10:37:13                           |   |   |           |
| 1743385333311 -> [3, 3, 193709481479]<br>Apr 28, 2017, 10:37:17                    |   |   |           |
| 1743385333312 -> [2, 2, 2, 2, 2, 2, 2, 7, 36137, 107687]<br>Apr 28, 2017, 10:37:21 |   |   |           |
|                                                                                    |   |   |           |
|                                                                                    |   |   |           |
|                                                                                    |   |   |           |
|                                                                                    |   |   |           |
|                                                                                    |   |   |           |
|                                                                                    |   |   |           |
|                                                                                    |   |   |           |
|                                                                                    | Ø | 0 |           |

## How the Application Should Look in a Tablet

|                                                                              |               |                                                              |   | " <b>1</b> 6:03             |
|------------------------------------------------------------------------------|---------------|--------------------------------------------------------------|---|-----------------------------|
| FactorizerClient                                                             |               |                                                              |   | SHOW FACTORIZATIONS COUNTER |
| 256                                                                          | Send!         | 111 -> [3, 37]<br>Apr 28, 2017, 17:59:52                     |   |                             |
| the factorization of 256 is $[2,2,2,2,2,2,2,2]$ factorizations up to now; #6 | , 2, 2, 2, 2] | 672 -> [2, 2, 2, 2, 2, 3, 7]<br>Apr 28, 2017, 18:00:01       |   |                             |
|                                                                              | 0             | 6721 -> [11, 13, 47]<br>Apr 28, 2017, 18:00:04               |   |                             |
|                                                                              |               | 895 -> [5, 179]<br>Apr 28, 2017, 18:00:09                    |   |                             |
|                                                                              |               | 89511 -> [3, 29837]<br>Apr 28, 2017, 18:00:12                |   |                             |
|                                                                              |               | 256 -> [2, 2, 2, 2, 2, 2, 2, 2, 2]<br>Apr 28, 2017, 18:00:17 |   |                             |
|                                                                              |               |                                                              |   |                             |
|                                                                              |               |                                                              |   |                             |
|                                                                              |               |                                                              |   |                             |
|                                                                              |               |                                                              |   |                             |
|                                                                              |               |                                                              |   |                             |
|                                                                              |               |                                                              |   |                             |
|                                                                              |               |                                                              |   |                             |
|                                                                              | <             | 0                                                            | Π |                             |
|                                                                              |               |                                                              |   |                             |

- plenty of room
- uncomfortable widget positions
- more functions expected

#### Solutions

- ship two versions of the app  $\Rightarrow$  maintanance headache
- let activities behave differently on different configurations ⇒ spaghetti code
- split UI screens into composable and redefinable fragments

### The Master/Detail Approach

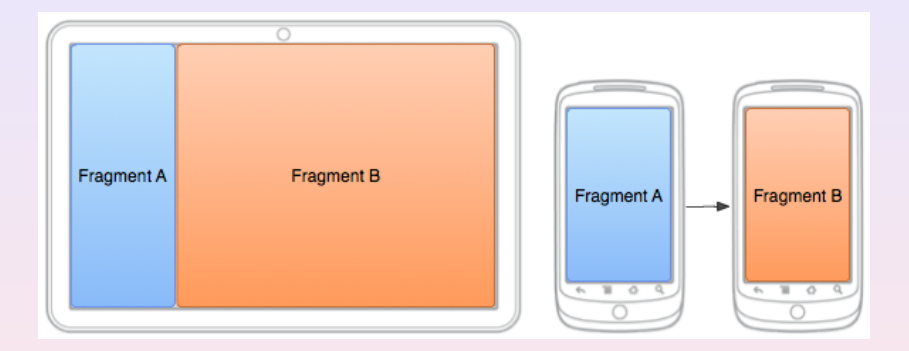

in a tablet, there is an activity that always contains two fragmentsin a phone, there is an activity that contains a swappable fragment

```
public class MainActivity extends Activity {
```

```
@Override
protected void onCreate(Bundle savedInstanceState) {
    super.onCreate(savedInstanceState);
    setContentView(R.layout.activity_main);
}
```

But there are two layout files:

| phone                        | tablet                             |
|------------------------------|------------------------------------|
| res/layout/activity_main.xml | res/layout_large/activity_main.xml |

Note that the activity is not a view of the MVC triple anymore

```
<?xml version="1.0" encoding="utf-8"?>
<FrameLayout
xmlns:android="http://schemas.android.com/apk/res/android"
xmlns:tools="http://schemas.android.com/tools"
android:layout_width="match_parent"
android:layout_height="match_parent"
tools:context="it.univr.android.factorizerclient.view.MainActivity">
```

```
<it.univr.android.factorizerclient.view.PhoneView
android:id="@+id/phone_view"
android:layout_width="match_parent"
android:layout_height="match_parent" />
```

</FrameLayout>

A PhoneView is a custom widget that will host a swappable fragment

# The Tablet Layout: res/layout-large/activity\_main.xml

```
<?xml version="1.0" encoding="utf-8"?>
<FrameLayout ...
<it.univr.android.factorizerclient.view.TabletView
android:layout_width="match_parent"
android:layout_height="match_parent"
android:orientation="horizontal">
<fragment android:id="@+id/factorizer_fragment"
android:name="it.univr.android.factorizerclient.view.FactorizerFragment"
android:layout_width="0dp"
android:layout_height="match_parent" android:layout_weight="2" />
```

```
<fragment android:id="@+id/history_fragment"
    android:name="it.univr.android.factorizerclient.view.HistoryFragment"
    android:layout_width="0dp"
    android:layout_height="match_parent" android:layout_weight="3" />
```

</it.univr.android.factorizerclient.view.TabletView> </FrameLayout>

#### A TabletView is a custom widget that hosts two fragments

A custom widget can be defined by subclassing a widget class:

public class TabletView extends LinearLayout implements View {

```
/**
 * These two constructors must exist to let the view be recreated at
 * configuration change or inflated from XML.
 */
public TabletView(Context context) {
   super(context);
}
public TabletView(Context context, AttributeSet attrs) {
   super(context, attrs);
}
```

The two fragments are statically wired at two fixed identifiers:

```
private FragmentManager getFragmentManager() {
  return ((Activity) getContext()).getFragmentManager();
}
// an AbstractFragment is a superinterface of both kinds of fragments
private AbstractFragment getFactorizerFragment() {
  return (AbstractFragment) getFragmentManager()
   .findFragmentById(R.id.factorizer_fragment);
}
private AbstractFragment getHistoryFragment() {
  return (AbstractFragment) getFragmentManager()
   .findFragmentById(R.id.history_fragment);
}
```

#### The widget is attached and detached from the MVC triple

```
private MVC mvc;

@Override

protected void onAttachedToWindow() {

   super.onAttachedToWindow();

   mvc = ((FactorizerApplication) getContext().getApplicationContext()).getMVC();

   mvc.register(this);

}

@Override

protected void onDetachedFromWindow() {

   mvc.unregister(this);

   super.onDetachedFromWindow();

}
```

The custom widget implements the MVC View interface:

```
@Override
public void onModelChanged() {
    // delegation to both fragments
    getFactorizerFragment().onModelChanged();
    getHistoryFragment().onModelChanged();
}
@Override
public void showHistory() {
    // nothing to do, this widget always shows history
```

A custom widget can be defined by subclassing a widget class:

public class PhoneView extends FrameLayout implements View {

```
/**
 * These two constructors must exist to let the view be recreated at
 * configuration change or inflated from XML.
 */
public PhoneView(Context context) {
   super(context);
}
public PhoneView(Context context, AttributeSet attrs) {
   super(context, attrs);
}
```

The only fragment is dynamically bound at a fixed identifier:

```
private FragmentManager getFragmentManager() {
  return ((Activity) getContext()).getFragmentManager();
}
// an AbstractFragment is a superinterface of both kinds of fragments
private AbstractFragment getFragment() {
  return (AbstractFragment) getFragmentManager()
   .findFragmentById(R.id.phone_view);
```

}

### Another Custom Widget: PhoneView 3/4

The widget is attached and detached from the MVC triple

```
private MVC mvc;
```

```
@Override
protected void onAttachedToWindow() {
   super.onAttachedToWindow();
   mvc = ((FactorizerApplication) getContext().getApplicationContext()).getMVC();
   mvc.register(this);
   // at the beginning, show the factorizer fragment
   if (getFragment() == null)
     getFragmentManager().beginTransaction()
     .add(R.id.phone_view, new FactorizerFragment())
     .commit();
}
```

```
@Override
protected void onDetachedFromWindow() {
    mvc.unregister(this);
    super.onDetachedFromWindow();
}
```

### Another Custom Widget: PhoneView 4/4

The custom widget implements the MVC View interface:

```
0Override
public void onModelChanged() {
  // delegation to its only fragment
  getFragment().onModelChanged();
}
@Override
public void showHistory() {
  // if required to show the history, replaces
  // the only fragment with a new HistoryFragment
  getFragmentManager().beginTransaction()
    .replace(R.id.phone_view, new HistoryFragment())
    .addToBackStack(null)
    .commit();
```

## Fragments Have a Lifecycle

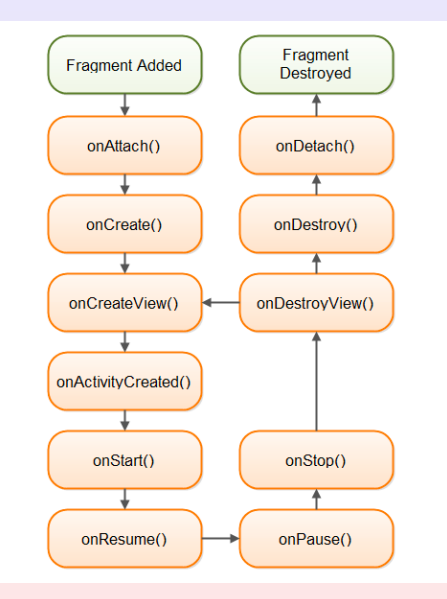

#### Activity and Fragment Lifecycles Are Related

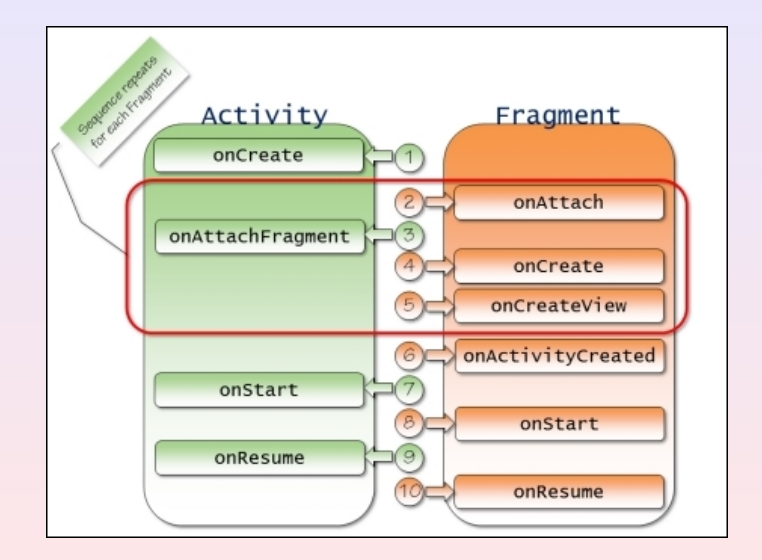

Most of its code has been copied from the old FactorizerActivity

public class FactorizerFragment extends Fragment implements AbstractFragment {
 private final static String TAG = FactorizerFragment.class.getName();
 private MVC mvc;
 private TextView factorization;
 private TextView counter;
 private EditText insertNumber;
 private Button send;

// view state
private boolean isCountOn;
private int factorizationsCount;

```
@Override @UiThread
public void onCreate(Bundle savedInstanceState) {
   super.onCreate(savedInstanceState);
   setHasOptionsMenu(true); // this fragment uses menus
}
```

```
// called when its widgets must be created
QOverride QUiThread
public View onCreateView(LayoutInflater inflater, ViewGroup container, Bundle saved
  View view = inflater.inflate(R.layout.fragment_factorizer, container, false);
  factorization = (TextView) view.findViewById(R.id.factorization);
  counter = (TextView) view.findViewById(R.id.counter);
  insertNumber = (EditText) view.findViewById(R.id.insert_number);
  send = (Button) view.findViewById(R.id.send_number);
  send.setOnClickListener(__ -> factorize());
 if (savedInstanceState != null) {
    isCountOn = savedInstanceState.getBoolean(TAG + "isCountOn");
   factorizationsCount = savedInstanceState.getInt(TAG + "factorizationsCount");
  }
 return view;
}
QOverride QUiThread
public void onSaveInstanceState(Bundle outState) {
 super.onSaveInstanceState(outState);
  outState.putBoolean(TAG + "isCountOn", isCountOn);
 outState.putInt(TAG + "factorizationsCount", factorizationsCount);
```

```
// called when the parent activity is ready
@Override @UiThread
public void onActivityCreated(@Nullable Bundle savedInstanceState) {
    super.onActivityCreated(savedInstanceState);
    // we can safely call getActivity() here
    mvc = ((FactorizerApplication) getActivity().getApplication()).getMVC();
    onModelChanged(); // force redraw at start-up
}
@Override @UiThread
public void onCreateOptionsMenu(Menu menu, MenuInflater inflater) {
    super.onCreateOptionsMenu(menu, inflater);
    inflater.inflate(R.menu.fragment_factorizer, menu);
```

| phone                            | tablet                                 |
|----------------------------------|----------------------------------------|
| res/menu/fragment_factorizer.xml | res/menu_large/fragment_factorizer.xml |
| two menu items                   | one menu item (no show history)        |

```
Override OUiThread
public boolean onOptionsItemSelected(MenuItem item) {
  if (item.getItemId() == R.id.menu_item_show_counter) {
    isCountOn = !isCountOn; updateCounter(); return true;
  else if (item.getItemId() == R.id.menu_item_show_last_factorizations) {
   mvc.controller.showHistory(): return true:
 else
   return super.onOptionsItemSelected(item);
QOverride QUiThread
public void onModelChanged() {
 Factorization fact = mvc.model.getLastFactorization();
  if (fact != null) {
   factorization.setText(getResources().getString
      (R.string.factorization_message,
        fact.getFactorizedNumber(), Arrays.toString(fact.getFactors())));
    send.setEnabled(true):
   updateCounter();
```

public class HistoryFragment extends ListFragment implements AbstractFragment {
 private MVC mvc;

```
@Override @UiThread
public void onActivityCreated(@Nullable Bundle savedInstanceState) {
   super.onActivityCreated(savedInstanceState);
   mvc = ((FactorizerApplication) getActivity().getApplication()).getMVC();
   onModelChanged(); // force redraw at start-up
}
```

```
@Override @UiThread
public void onModelChanged() {
    ArrayAdapter<Factorization> adapter = new ArrayAdapter<>
      (this.getActivity(), android.R.layout.simple_list_item_1,
      mvc.model.getFactorizations());
    setListAdapter(adapter);
```

### The Controller Must React to showHistory() Now

```
public class Controller {
  private MVC mvc;
  public void setMVC(MVC mvc) {
    this.mvc = mvc;
  }
  @UiThread
  public void factorize(Context context, BigInteger n) {
    FactorizationService.factorize(context, n);
  }
  @UiThread
  public void showHistory() {
    // delegation to all registered views
    mvc.forEachView(View::showHistory);
```

Switch to tag master\_detail to see the application code as it is up to this point:

git checkout master\_detail

Later, you can switch to other tags or come back to the latest version of the code:

git checkout master

#### A Flickr Client in Android

Modify your Flickr client so that it uses two fragments: one for the search form and another for the list of pictures. Use the master/detail approach, in order to show both fragments together on a tablet

#### Customizing the HistoryFragment's View

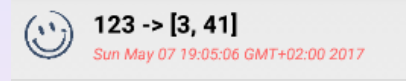

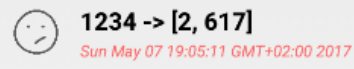

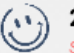

#### 2671 -> [2671]

Sun May 07 19:05:26 GMT+02:00 2017

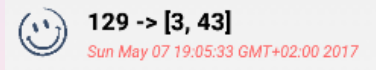

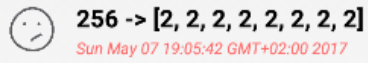

Since the same HistoryFragment is used for phone and tablet, this modification will have effect in both cases

Fausto Spoto

```
In HistoryFragment.java:
```

```
@Override @UiThread
public void onModelChanged() {
   setListAdapter(new HistoryAdapter());
}
```

private class HistoryAdapter extends ArrayAdapter<Factorization> {

. . .

### Each Item: res/layout/fragment\_history\_item.xml

```
<LinearLayout ...
android:orientation="horizontal"
android:layout_width="match_parent" android:layout_height="match_parent"
android:padding="10dp">
```

```
<ImageView android:id="@+id/icon"
android:layout_width="36dp" android:layout_height="36dp" ... />
```

```
<LinearLayout
android:orientation="vertical"
android:layout_width="match_parent" android:layout_height="match_parent">
```

```
<TextView android:id="@+id/factorization"
android:layout_width="match_parent" android:layout_height="wrap_content"
android:textStyle="bold" android:textSize="18dp"
android:textColor="#000000" ... />
```

```
<TextView android:id="@+id/when"
android:layout_width="match_parent" android:layout_height="wrap_content"
android:textStyle="italic" android:textSize="12dp"
android:textColor="#ff6666" ... />
```

```
</LinearLayout> </LinearLayout>
```

## Creation of the Adapter's Views

private class HistoryAdapter extends ArrayAdapter<Factorization> {
 private final Factorization[] factorizations = mvc.model.getFactorizations();

```
private HistoryAdapter() {
   super(getActivity(),R.layout.fragment_history_item,mvc.model.getFactorizations())
}
```

```
@Override
public View getView(int position, View convertView, ViewGroup parent) {
 View row = convertView:
 if (row == null) { // we cannot recycle a preview list item
  LayoutInflater inflater = getActivity().getLayoutInflater();
 row = inflater.inflate(R.layout.fragment_history_item, parent, false);
 Factorization fact = factorizations[position];
 ((ImageView) row.findViewById(R.id.icon)).setImageResource
  (fact.getFactorizedNumber().getLowestSetBit() == 0 ?
   R.drawable.even : R.drawable.odd):
 ((TextView) row.findViewById(R.id.factorization)).setText
  (fact.getFactorizedNumber() + " -> " + Arrays.toString(fact.getFactors()));
 ((TextView) row.findViewById(R.id.when)).setText(fact.getWhen().toString());
 return row;
```
Switch to tag custom\_item to see the application code as it is up to this point:

git checkout custom\_item

Later, you can switch to other tags or come back to the latest version of the code:

git checkout master

## A Flickr Client in Android, with Custom List Items

Modify your Flickr client so that the list of images is shown with a custom adapter. Namely, the title of the picture should be in boldface and the URL should be below, small and in italic

## A Flickr Client in Android, with Image Preview

Modify your Flickr client so that the list of images reports a preview on its left, that is, a small preview image, at low-resolution. The image must be downloaded from the Flickr site. For that, you need to ask for the url\_s extra in the query sent to the web service and access the URL reported in the reply

## You cannot download the image in getView()

Ask the controller, instead. Once it will have downloaded the picture, it will modify the model and this will trigger a new onModelChanged() event